# SteamVR Upgrade

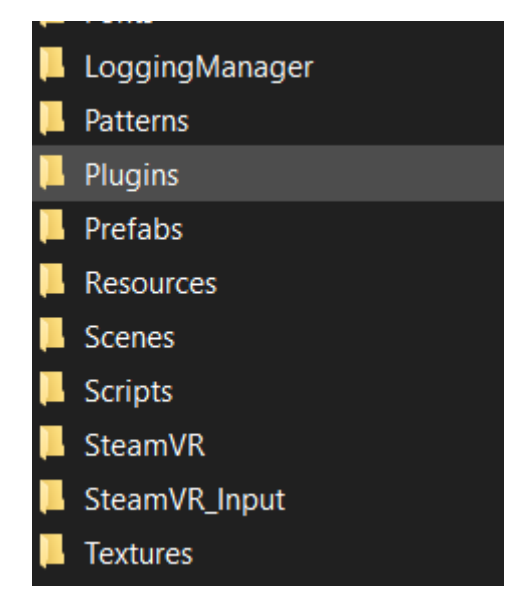

Before to upgrade SteamVR's Version, we need to delete SteamVR and SteamVR\_Input folders.

When it's done, we can import the UnityPackage of SteamVR and reload the project.

| SteamVR Input    |                   |     |              | : 🗆 🗙             |
|------------------|-------------------|-----|--------------|-------------------|
|                  |                   |     |              | Advanced Settings |
| Action Sets      |                   |     |              |                   |
| default          |                   |     | platformer   | buggy +           |
| mirrored         | •                 | -   |              |                   |
|                  |                   |     |              |                   |
|                  |                   |     |              |                   |
|                  |                   |     |              |                   |
|                  |                   |     |              |                   |
| Actions          |                   |     |              | 2                 |
| In               |                   |     |              |                   |
| InteractUI       |                   |     |              |                   |
| Teleport         |                   |     |              |                   |
| GrabPinch        |                   |     |              | Ĵ.                |
| GrabGrip         |                   |     |              | 1                 |
| Pose             |                   |     |              | n:<br>15          |
| SkeletonLeftHand |                   |     |              |                   |
| SkeletonRightHan | d                 |     |              |                   |
| Squeeze          |                   |     |              | Y A               |
|                  |                   | + - |              | 1                 |
| Out              |                   |     |              |                   |
| Haptic           |                   |     |              |                   |
|                  |                   | + - |              |                   |
|                  |                   |     |              |                   |
|                  | Save and generate |     | Open binding | J UI              |

After that, we need to re-generate the input folder that contains the actions of the controllers.

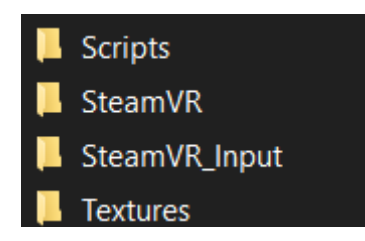

If the process is successful, the two folders that we've deleted few steps ago should be appeared at the same path.

| 109:4          | 18:30] / | Assets\Scripts\G | ame\ControllerM | odifierManager.   | .cs(32,23): er | ror CS0117: ' | SteamVR_Input    | does not conta     | in a definition fo | or 'OnPosesUpdated' |  |
|----------------|----------|------------------|-----------------|-------------------|----------------|---------------|------------------|--------------------|--------------------|---------------------|--|
| 09:4           | 18:30]   | Assets\Scripts\G | ame\ControllerM | odifierManager.   | .cs(41,23): er | ror CS0117: ' | SteamVR_Input    | does not conta     | in a definition fo | or 'OnPosesUpdated' |  |
| 09:4           | 18:30] / | Assets\Scripts\G | ame\HmdCalibra  | tion.cs(53,35): e | error CS0117:  | 'SteamVR_In   | put' does not c  | ontain a definitio | on for '_default'  |                     |  |
| 09:4           | 18:30] / | Assets\Scripts\L | ogging\LogTrack | er.cs(75,35): en  | ror CS0117: 'S | SteamVR_Inp   | ut' does not cor | ntain a definition | for '_default'     |                     |  |
| <b>1</b> 100-7 | 10.201   |                  |                 | (102 21); orror ( | 000117. 1010   | m\/B_lnput!   | dooc not contai  | n a definition for | r! dofoult!        |                     |  |

However, we can see that we have several compilator errors. This is because variable and class names have changed.

| <pre>public void EnableMirror(Transform camera, Transform wall) {</pre>                       |
|-----------------------------------------------------------------------------------------------|
| if (isMirroring) return;                                                                      |
| cameraTransform = camera;                                                                     |
| wallTransform = wall;                                                                         |
| <pre>// Disables default position update</pre>                                                |
| <pre>gameObject.GetComponent<steamvr behaviour="" pose="">().enabled = false;</steamvr></pre> |
| // Uses its own position update                                                               |
| <pre>SteamVR_Input.onPosesUpdated += OnPoseUpdated;</pre>                                     |
| isMirroring = true;                                                                           |
|                                                                                               |
| // Disables mirroring. Reset position update as default and removes the custom                |
| <pre>public void DisableMirror()</pre>                                                        |
| <pre>K</pre>                                                                                  |
| if (!isMirroring) return;                                                                     |
| <pre>gameObject.GetComponent<steamvr behaviour="" pose="">().enabled = true;</steamvr></pre>  |
| <pre>SteamVR_Input.onPosesUpdated -= OnPoseUpdated;</pre>                                     |
| isMirroring = false;                                                                          |
| <u>}</u>                                                                                      |
|                                                                                               |

On the first case, we have just to change in ControllerModifierManager script the variable OnPosesUpdated by onPosesUpdated.

(09:51:01) Assets\Scripts\Game\HmdCalibration.cs(53,35): error CS0117: 'SteamVR\_Input' does not contain a definition for '\_default' [09:51:01] Assets\Scripts\Logging\LogTracker.cs(75,35): error CS0117: 'SteamVR\_Input' does not contain a definition for '\_default' 🕕 [09:51:01] Assets\Scripts\Pointers\Pointer.cs(193,31): error CS0117: 'SteamVR\_Input' does not contain a definition for '\_default'

When it's done, we have the same thing to do for three scripts.

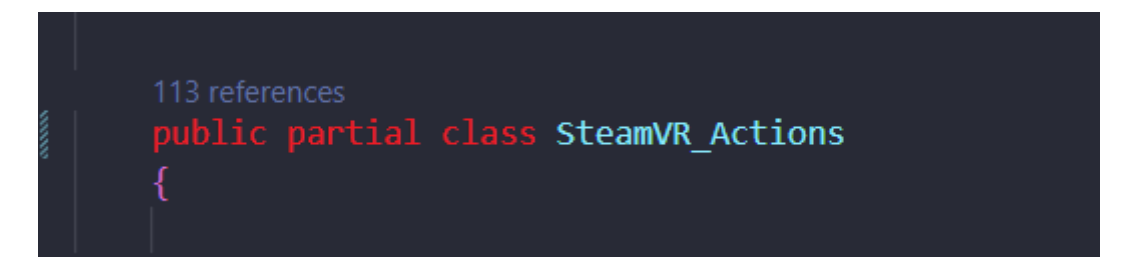

In the last SteamVR Version, the class name was SteamVR\_Input but now, it's SteamVR\_Actions.

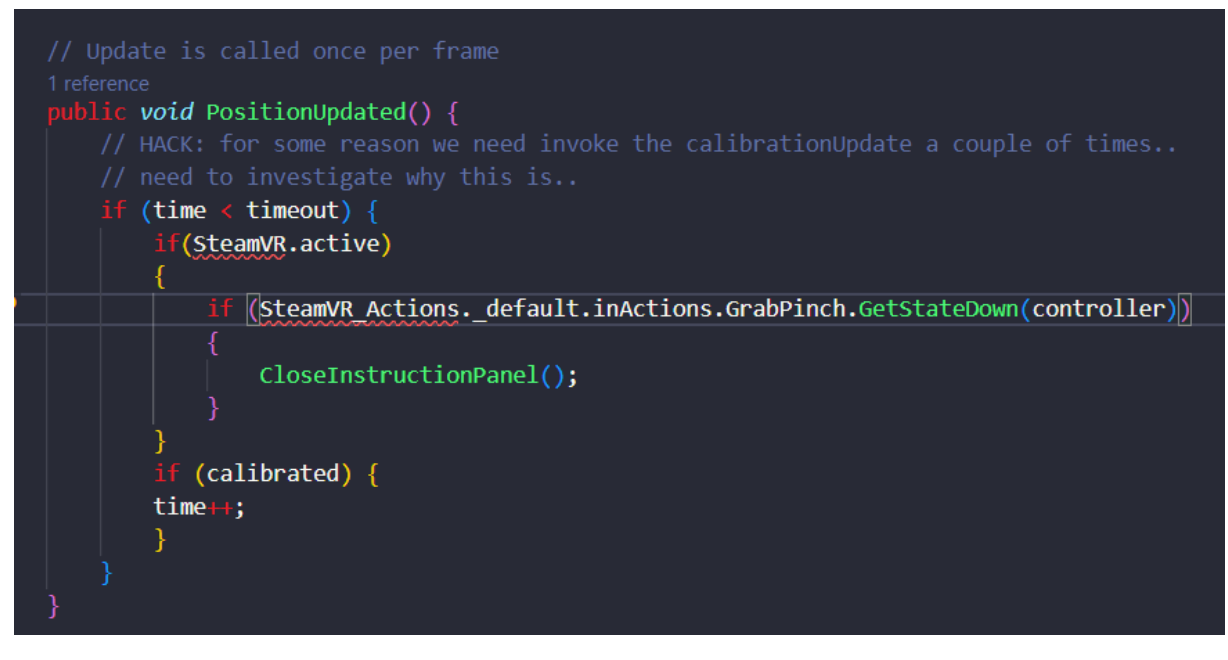

So, we have just need to change the class name in these three files.

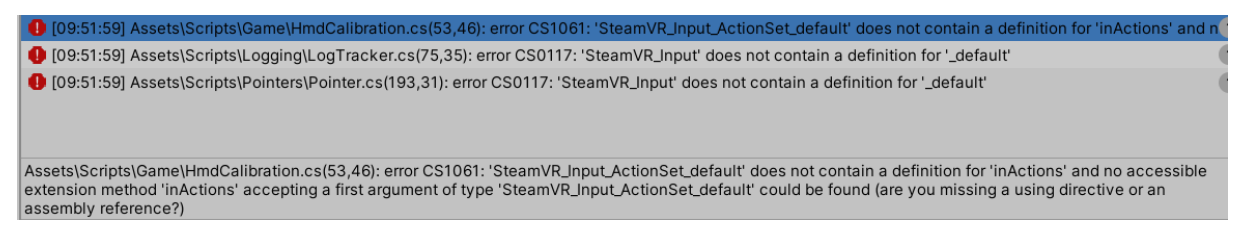

However, when we only change the class name, we have another error message that appeared. It's because in the last SteamVR Version, the SteamVr\_Input class had a definition for inActions, but in the new version, it's not the case.

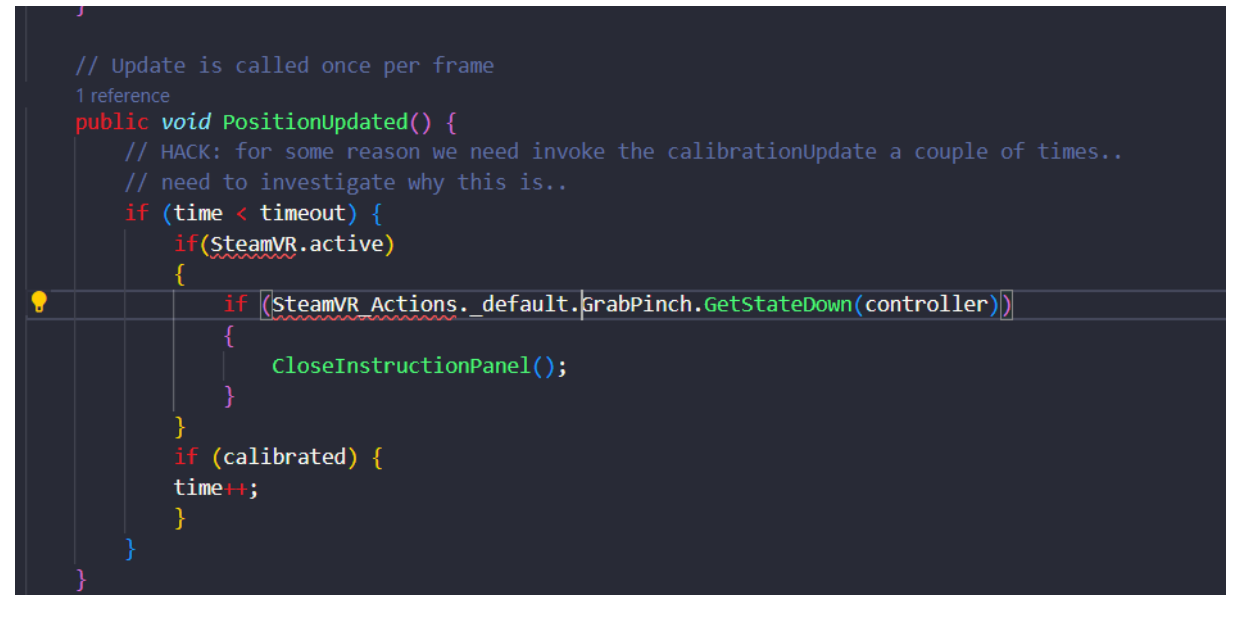

So, we just have need to delete this element in each file.

| Console        | Animation     |                |             |          |   |  | : |
|----------------|---------------|----------------|-------------|----------|---|--|---|
| Clear Collapse | Clear on Play | Clear on Build | Error Pause | Editor 🕶 | ٩ |  |   |
|                |               |                |             |          |   |  |   |
|                |               |                |             |          |   |  |   |
|                |               |                |             |          |   |  |   |
|                |               |                |             |          |   |  |   |

After that, all the compilator errors have disappeared.

### MainScene Changes

| 🔻 🥜 🗹 Player (Script | -1-                        | :   |         |  |  |  |  |
|----------------------|----------------------------|-----|---------|--|--|--|--|
| Script               | 😪 Player                   |     | $\odot$ |  |  |  |  |
| Tracking Origin Tran | 🙏 [CameraRig] (Transform   | 1)  | $\odot$ |  |  |  |  |
| ► Hmd Transforms     |                            |     |         |  |  |  |  |
| ► Hands              |                            |     |         |  |  |  |  |
| Head Collider        | None (Collider)            |     | $\odot$ |  |  |  |  |
| Rig Steam VR         | None (Game Object)         |     | $\odot$ |  |  |  |  |
| Rig 2D Fallback      | None (Game Object)         |     | $\odot$ |  |  |  |  |
| Audio Listener       | None (Transform)           |     | $\odot$ |  |  |  |  |
| Headset On Head      | \actions\default\in\GrabPi | nch |         |  |  |  |  |
| Allow Toggle To 2D   | V                          |     |         |  |  |  |  |

To see the controller and the hand, we need to add in the CameraRig element this script and to reference one element (CameraRig Transform) and one action (GrabPinch because we use this action in all our scripts).

#### Without Player Script

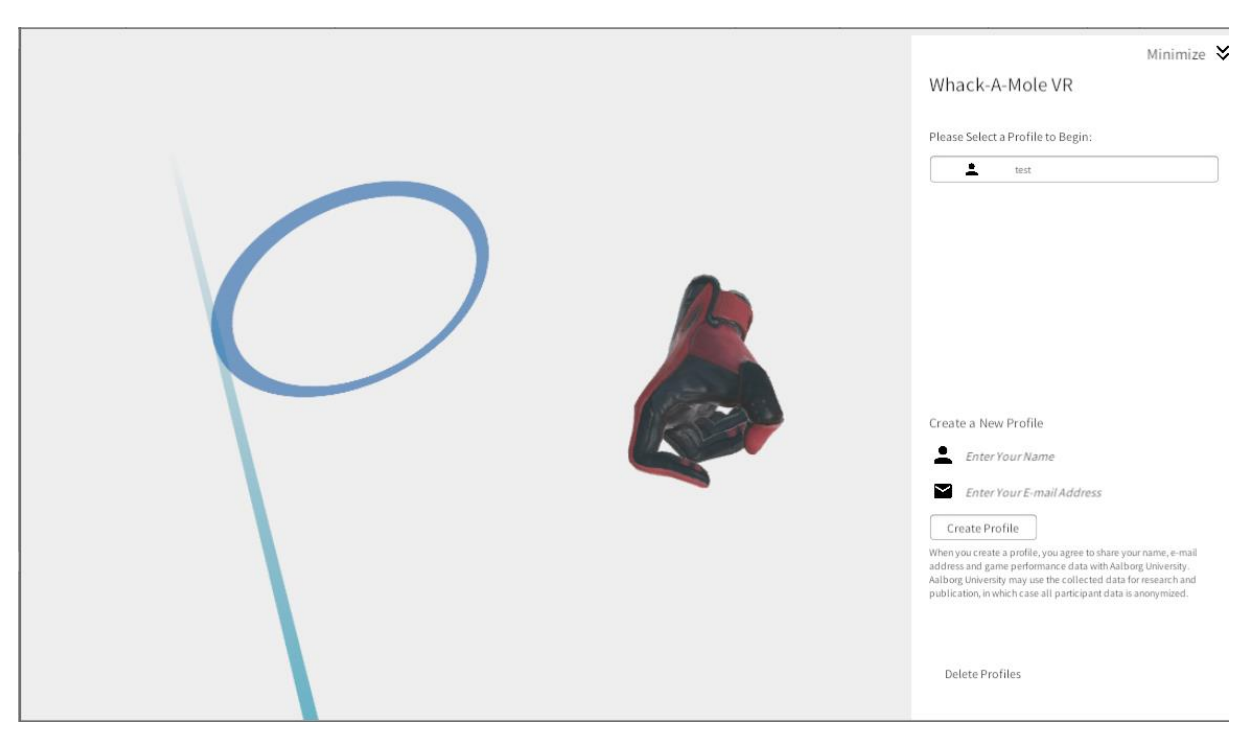

### Within Player Script

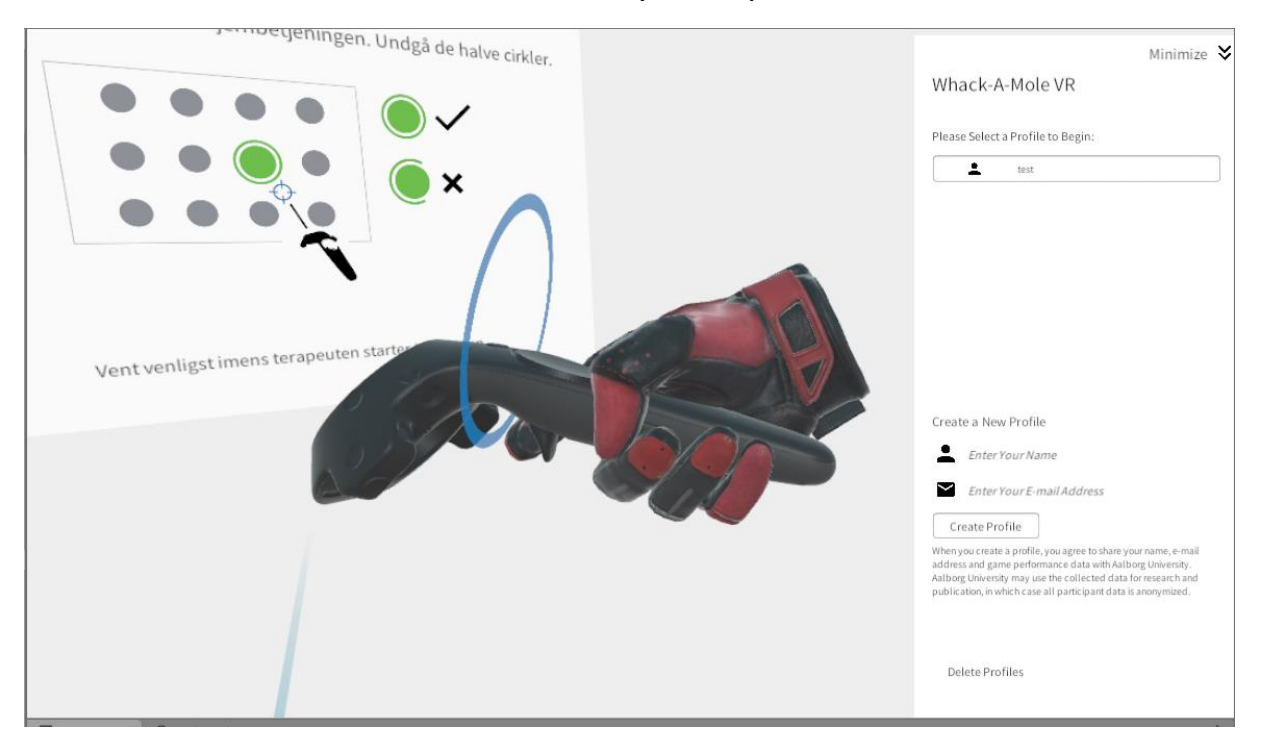

## Informations

We now use SteamVR version 2.2.0 because it's the only one after our last version that don't cause problems with the hand and controller rendering and positioning. Indeed, in the other versions, the hand position and renderer are right. However, when we try to add the controller renderer, we can see the hand and the controller but when we click on the button behind the controller, we can see the hand movement but it go through the controller and the fingers position are not right.

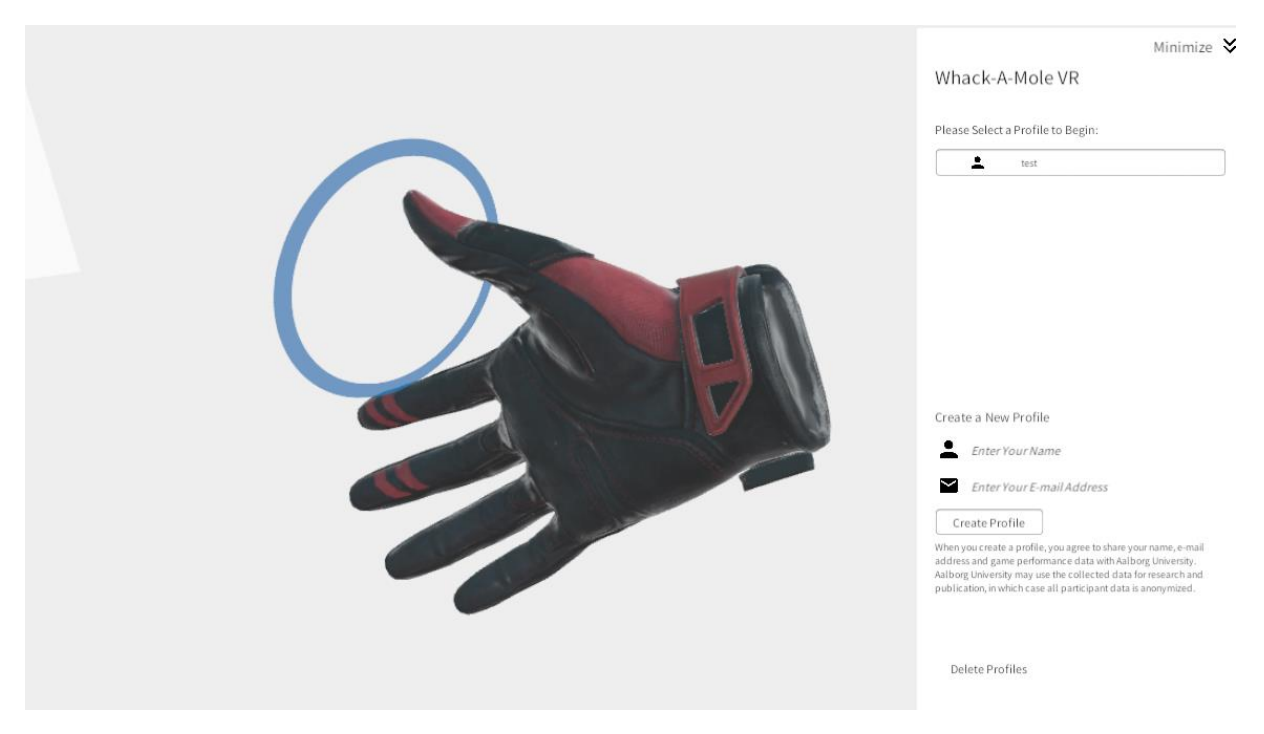

When we run the game, we can see that the controller didn't appear.

So, to add it, we need to add SteamVr\_Render\_Model script. However, as we can see, the hand position on the controller isn't right. Indeed, the index finger isn't on the button behind the controller and the other fingers don't touch the controller.

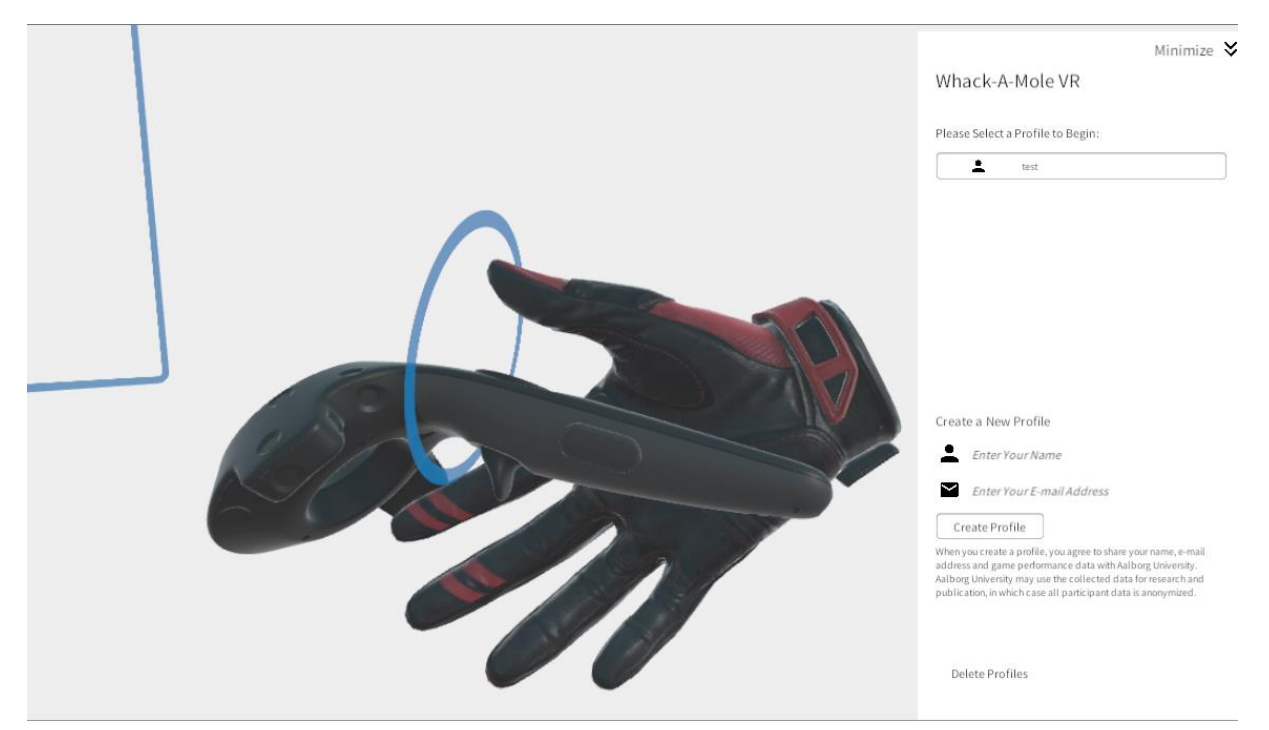

Finally, when we press the button behind the controller, we can see that we really go through the controller.

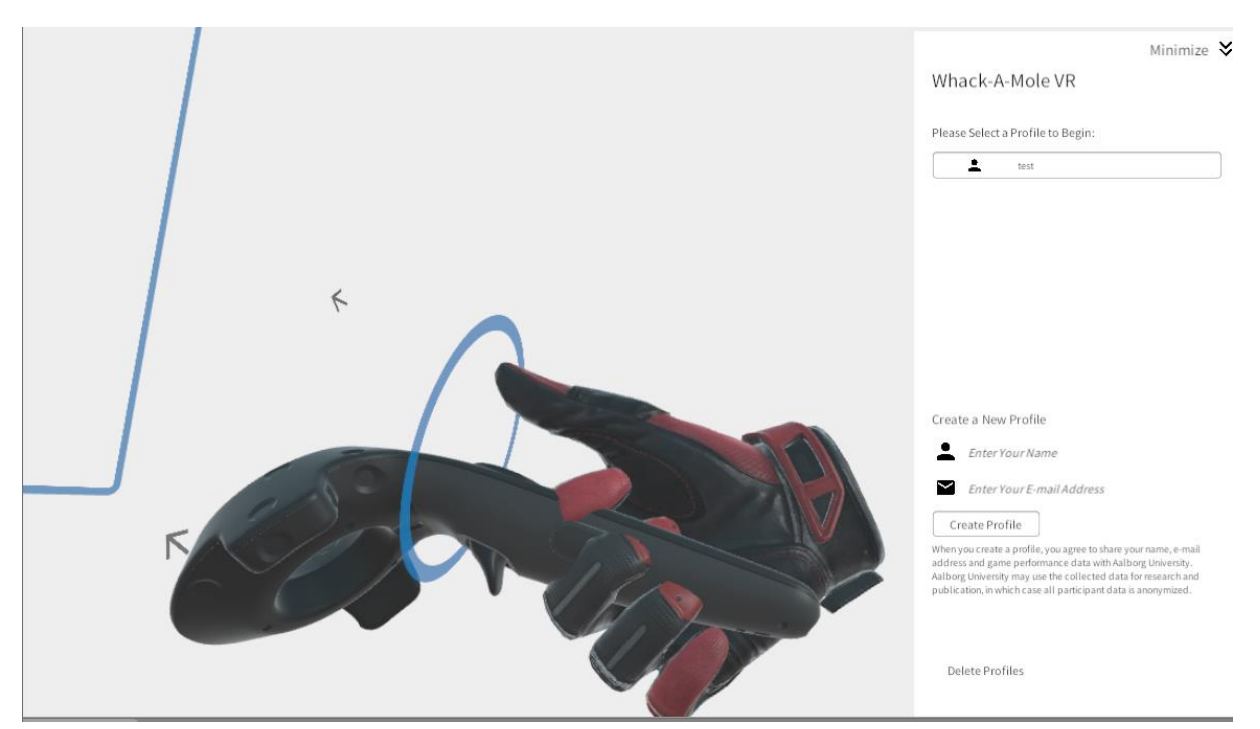